### **LOGIN SCREEN:**

You will enter your employee ID and Password – click Login.

|                                           | ,<br><b>MAI</b><br>syster | <b>RT</b><br>ns                                                            |
|-------------------------------------------|---------------------------|----------------------------------------------------------------------------|
| SM                                        | ART e                     | R                                                                          |
| District<br>Whizbang Public Schools #3006 | ~                         | Browsers/Software Supported                                                |
| Emp ID<br>1234                            |                           | Edge 95.x or     Safari 15.x or     Google Chrome 93.x or     Eirofax 01 x |
| Password                                  |                           | • Filelox 91.x                                                             |
| Login<br>Forgot Password?                 |                           |                                                                            |
| A Cooperative                             | Project between Reg       | J<br>gions 1-5                                                             |

You will see the screen below:

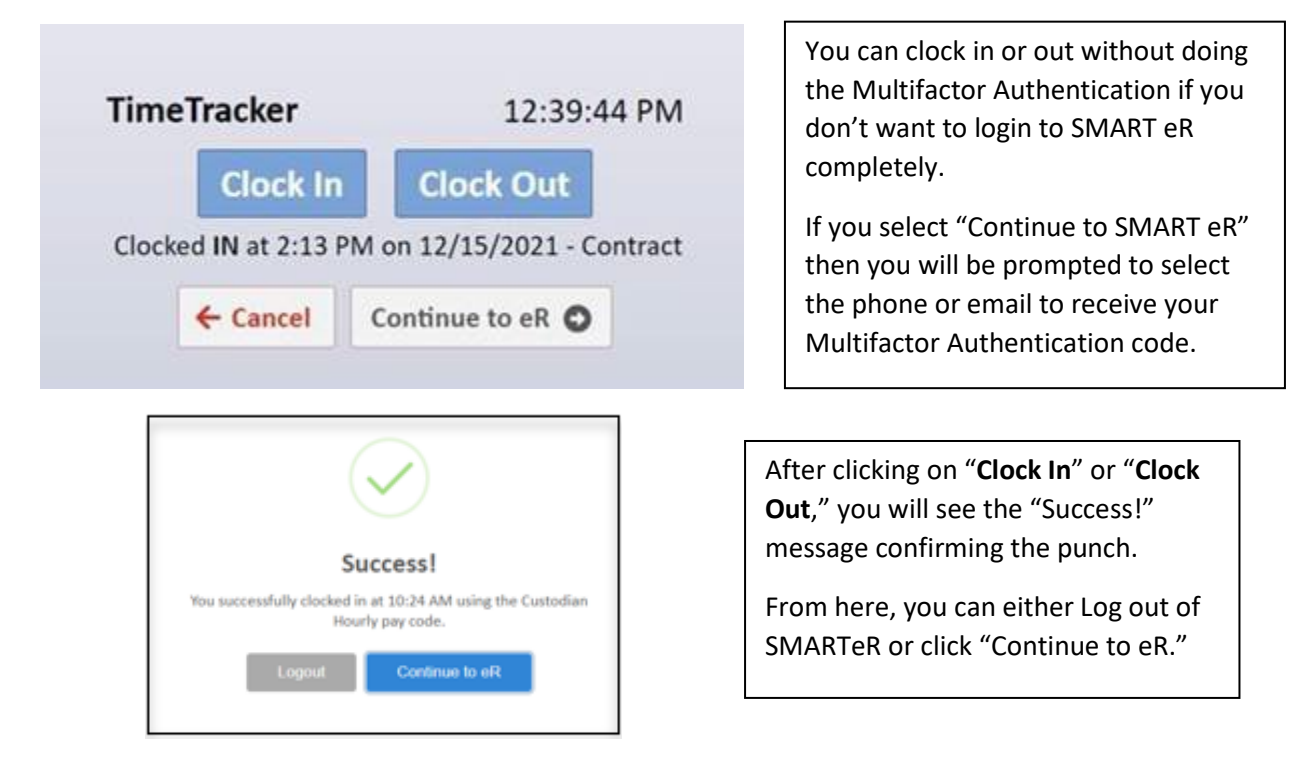

If you click "Clock In" and have **multiple pay codes** to choose from, you will be prompted with the following and will need to choose which code to clock into.

# Clock In Information Required Please choose from the following before continuing: Pay Code Boiler Hourly Custodian Hourly

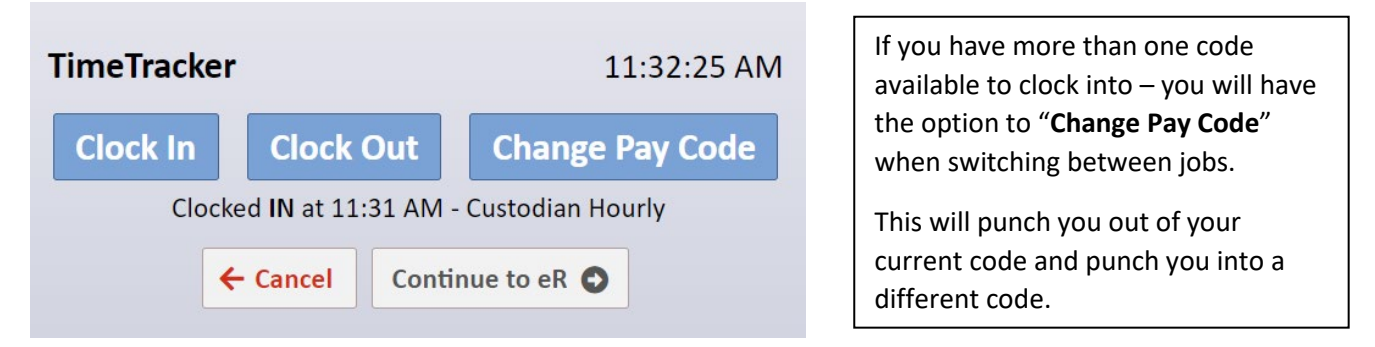

After clicking on "Change Pay Code" you will have the option to switch to another code as shown below:

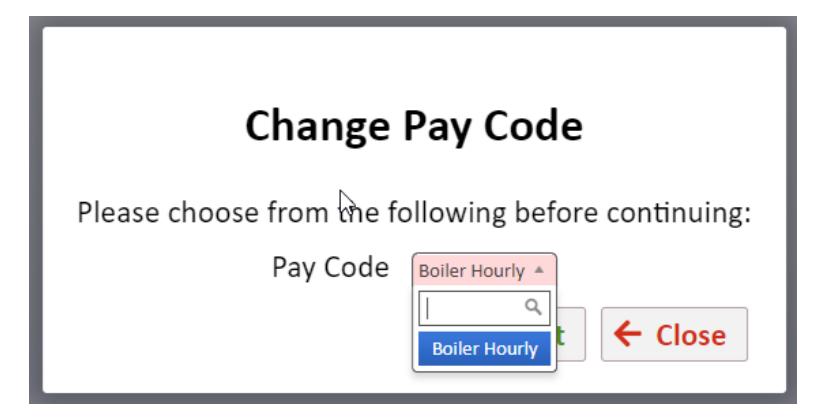

### **MISSED PUNCHES:**

If you have missed a punch - the system will recognize the missed Clock In/Out:

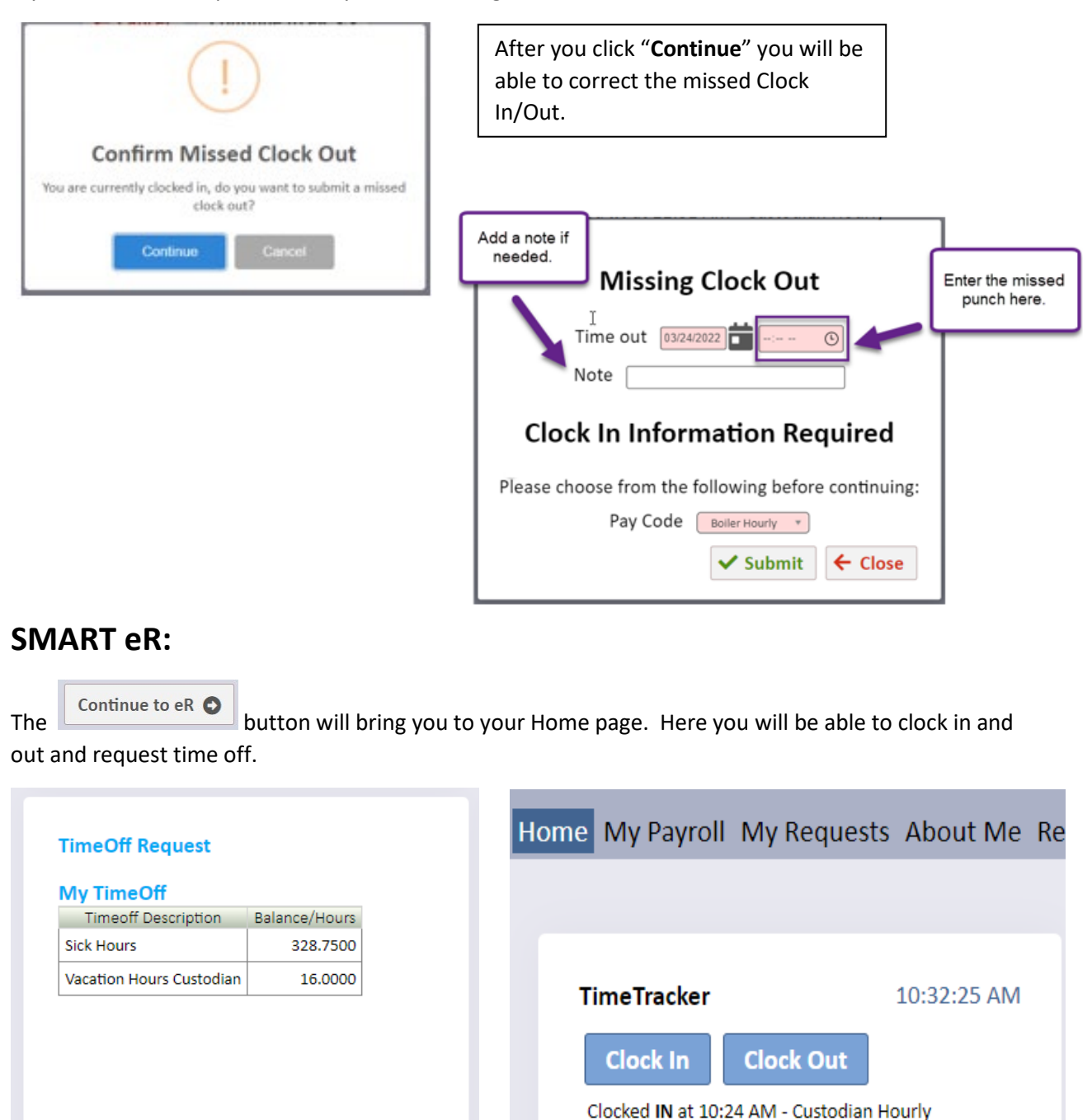

On Home page, your balance for time off will be displayed. You can request time off by clicking "TimeOff Request."

The "**Clock In**" and "**Clock Out**" buttons are also available from the Home page.

#### **REQUESTING TIME OFF:**

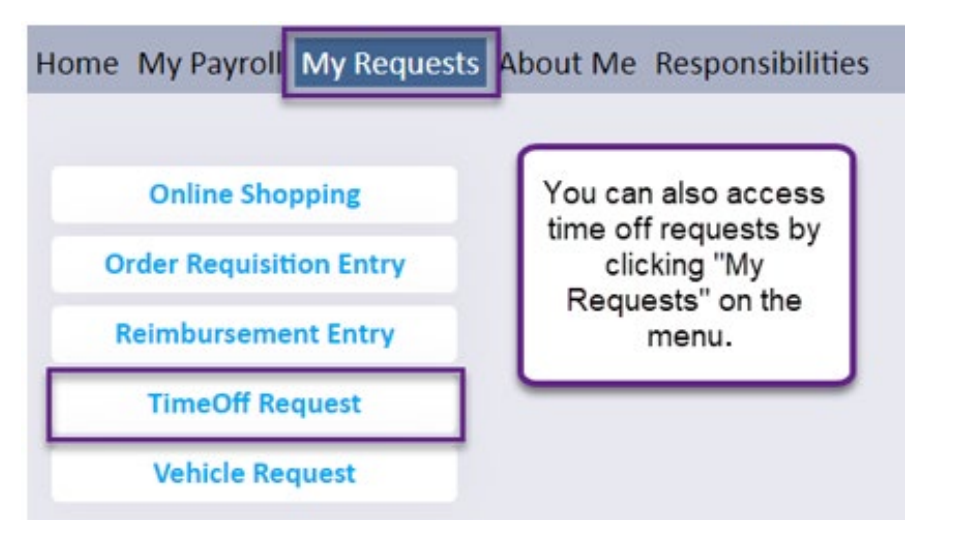

In The TimeOff Request window, A Calendar will be displayed – You will need to "right click" on the day or days you are requesting time off, then click the +Add button.

| Home My Payroll My Red                | uests About Me Responsib                             | ilities |                                                                       |                                                   |          |    |
|---------------------------------------|------------------------------------------------------|---------|-----------------------------------------------------------------------|---------------------------------------------------|----------|----|
|                                       |                                                      |         | TimeOff Request                                                       |                                                   |          |    |
| * Right click a day or TimeOff Reques | t for menu options. + Add New                        |         |                                                                       |                                                   |          |    |
| Filt<br>Day View Limit                | ter Options<br>Status<br>bmitted O Approved O Denied |         |                                                                       |                                                   |          |    |
| <u>Feb</u>                            |                                                      |         | March 2022                                                            |                                                   |          |    |
| Sun                                   | Mon                                                  | Tue     | Wed                                                                   | Thu                                               | Fri      |    |
| 27                                    | 28                                                   | 1       | 2                                                                     | 3                                                 | 4        | 5  |
| 6                                     | 7                                                    | 8       | 9                                                                     | 10                                                | 11       | 12 |
| 13                                    | 14                                                   | 15      | 16                                                                    | 17                                                | 18       | 19 |
| 20                                    | 21                                                   | 22      | 23<br>8:00AM 4 hrs 30 min<br>Submitted - Hrly Cust Sick Hours-Medical | 24<br>8:00AM 1 hr<br>Denied - Hrly Cust Vac Hours | 25 Today | 26 |
| 27                                    | 28                                                   | 29      | 30                                                                    | 31                                                | 1        | 2  |

| TimeTracker - Employee Instructions                                                                                                    |                                                                 |  |  |  |  |  |  |  |  |  |  |
|----------------------------------------------------------------------------------------------------|-----------------------------------------------------------------|--|--|--|--|--|--|--|--|--|--|
| A new box will open to enter the details of the request:                                                                                                    |                                                                 |  |  |  |  |  |  |  |  |  |  |
| Add New TimeOff Request<br>← Close ✓ Save<br>- 121<br>Date Requested 04/01/2022 	 Pays 1<br>Start Time 08:00 AM 	 IP: 172.26.100.35                                                                                                    |                                                                 |  |  |  |  |  |  |  |  |  |  |
| Hours O Minutes O V<br>Employee Note You will be required to pick the total # of Hours and Minutes being requested.                                                                                                    |                                                                 |  |  |  |  |  |  |  |  |  |  |
| TimeOff PlanHR BalanceApprovedSubmittedThis RequestRemainingPERSHRS-CUST8 hrs 0 min0 hrs 0 min0 hrs 0 min8 hrs 0 minSICKHRS-CUST328 hrs 45 min0 hrs 0 min4 hrs 30 min324 hrs 15 minVACHRS-CUST16 hrs 0 min0 hrs 0 min0 hrs 0 min16 hrs 0 min | Here you will be able<br>to see your time off<br>plan balances. |  |  |  |  |  |  |  |  |  |  |

When the request has been approved, denied or changed by the supervisor, you will receive an email notification.

 Reply
 Reply All
 Forward

 Thu 3/24/2022 8:40 AM
 Thu 3/24/2022 8:40 AM

 SMARTeR@region1.k12.mn.us

 Your TimeOff request for 03/24/2022 at 8:00AM for 0 hrs 30 min has been approved.

Your TimeOff request for 03/24/2022 at 8:00AM for 0 hrs 30 min has been approved.

This is a non-monitored email account. Please do not reply to this account.

#### **VIEW HOURS:**

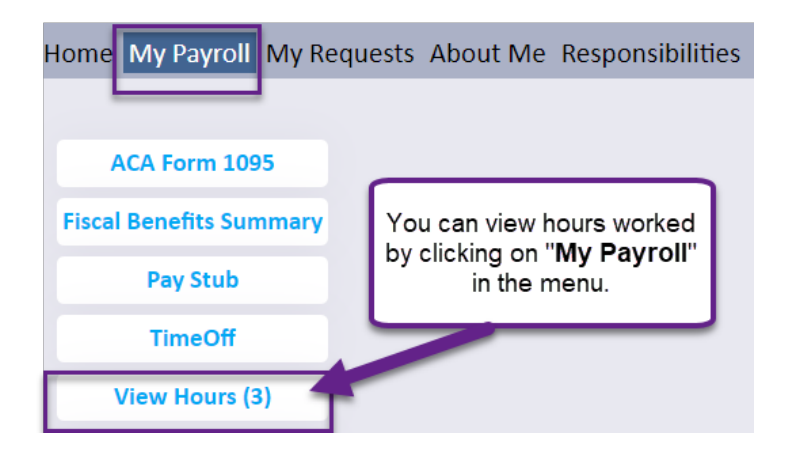

| ome My Payroll My Requests About Me Responsibilities                         |                            |        |     |           |                 |                  |                   |                                                      |                        |                    |       |                   |            |        |         |                  |         |
|------------------------------------------------------------------------------|----------------------------|--------|-----|-----------|-----------------|------------------|-------------------|------------------------------------------------------|------------------------|--------------------|-------|-------------------|------------|--------|---------|------------------|---------|
| View Hours                                                                   |                            |        |     |           |                 |                  |                   |                                                      |                        |                    |       |                   |            |        |         |                  |         |
|                                                                              |                            |        |     |           |                 |                  |                   |                                                      |                        |                    |       |                   |            |        |         |                  |         |
| Ног                                                                          | urs                        |        |     |           |                 |                  |                   |                                                      |                        |                    |       |                   |            |        |         |                  |         |
| Curr                                                                         | ent \                      | Neek   |     |           |                 |                  |                   |                                                      |                        |                    | N     |                   |            |        |         |                  |         |
| 03/2                                                                         | 13/20/2022 - 03/26/2022 b3 |        |     |           |                 |                  |                   |                                                      |                        |                    |       |                   |            |        |         |                  |         |
| riev                                                                         | Prev Next                  |        |     |           |                 |                  |                   |                                                      |                        |                    |       |                   |            |        |         |                  |         |
| Missed Punch • Approved Missed Punches • Overlapping Hours 🏭 Processed Hours |                            |        |     |           |                 |                  |                   |                                                      |                        |                    |       |                   |            |        |         |                  |         |
|                                                                              | Misse                      | ed Pur | nch | • A       | pprove          | d Misse          | d Punch           | es 😑 Overlapping Hou                                 | urs 📲 Processed Hour   | s                  |       |                   |            |        |         |                  |         |
| 28                                                                           | Misse<br>E                 | ed Pur | s2  | • A<br>53 | pprove<br>Audit | d Misse<br>Notes | d Punch<br>Edited | es Overlapping Hou<br>Time In                        | urs 🛛 🔒 Processed Hour | s<br>Hours         | Break | Day Total         | Week Total | OT Day | OT Week | Pay/TimeOff Code | Locatio |
| 24                                                                           | E                          | s1     | s2  | • A<br>53 | pprove<br>Audit | d Misse<br>Notes | d Punch<br>Edited | es Overlapping Hou<br>Time In<br>03/23/2022 11:19 AM | Time Out               | s<br>Hours<br>3:29 | Break | Day Total<br>3:29 | Week Total | OT Day | OT Week | Pay/TimeOff Code | Locatio |

### **Employee Approval**

| Hom                                                                                                    | Home My Payroll My Requests About Me Responsibilities                                           |           |            |    |       |       |                      |                     |                     |       |                  |           |            |        |         |                  |          |
|----------------------------------------------------------------------------------------------------|-------------------------------------------------------------------------------------------------|-----------|------------|----|-------|-------|----------------------|---------------------|---------------------|-------|------------------|-----------|------------|--------|---------|------------------|----------|
| Hours<br>This is where the you<br>would approve your time<br>card by checking the                                      |                                                                                                 |           |            |    |       | ne    | View Hours           |                     |                     |       |                  |           |            |        |         |                  |          |
| Cur<br>03/:<br><u>Prev</u>                                                                                             | Current Week<br>03/20/2022 - 03/26/2022<br>Prev Next<br>boxes, if required by your<br>District. |           |            |    |       |       | bur                  | 6                   |                     |       |                  |           |            |        |         |                  |          |
|                                                                                                    | Missed Punch Approved Missed Punches Overlapping Hours                                          |           |            |    |       |       | irs 🛔 Processed Hour | 5                   |                     |       |                  |           |            |        |         |                  |          |
| 28                                                                                                    | E                                                                                               | <b>S1</b> | <b>S</b> 2 | 53 | Audit | Notes | Edited               | Time In             | Time Out            | Hours | Break            | Day Total | Week Total | OT Day | OT Week | Pay/TimeOff Code | Location |
|                                                                                                    |                                                                                                 |           |            |    |       | Û     |                      | 03/23/2022 11:19 AM | 03/23/2022 02:48 PM | 3:29  |                  | 3:29      |            |        |         | Custodian Hourly | 001      |
| □       □       □       □       Y       03/24/2022 07:00 AM       03/24/2022 12:00 PM       5:00       5:00       12:5 |                                                                                                 |           |            |    |       |       |                      | 12:59               |                     |       | Custodian Hourly | 001       |            |        |         |                  |          |